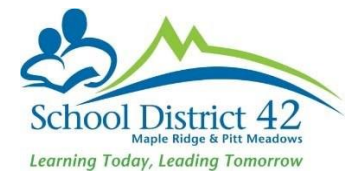

## **Delete Duplicate Student Record**

Occasionally a PEN report will indicate there is already an existing student record for a student newly entered into MyEd. This can happen if the Registration Wizard was not used to search for a student.

In MyEd BC withdraw the student record that is incorrect and, using the Registration Wizard, pull in the correct student record, which will have both a Pupil # and a PEN attached.

- Create a ticket at IT Helpdesk Ticket Login
- Request Type: MyEd BC > Delete Duplicate Student
- Complete ALL the fields (see page 2)

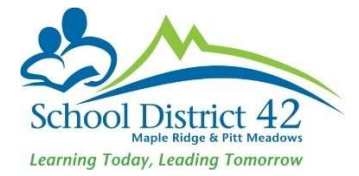

## **Help Request**

| Request Type                | MyEd BC v                                                    |
|-----------------------------|--------------------------------------------------------------|
|                             | Delete Duplicate Student                                     |
| Instructions                | Fields below must be completed in order to save this ticket. |
| Request Detail              |                                                              |
|                             |                                                              |
| Student ID# to Keep*        |                                                              |
| Legal Last Name to Keep:*   |                                                              |
| Usual Last Name to Keep*    |                                                              |
| Legal First Name to Keep*   |                                                              |
| Usual First Name to Keep*   |                                                              |
| Gender to Keep*             |                                                              |
| Birth Date To Keep*         |                                                              |
| PEN number to Keep*         |                                                              |
| Student ID# to Delete*      |                                                              |
| Legal Last Name to Delete*  |                                                              |
| Usual Last Name to Delete*  |                                                              |
| Legal First Name to Delete* |                                                              |
| Usual First Name to Delete* |                                                              |
| Gender to Delete*           |                                                              |
| PEN number to Delete*       |                                                              |
| Birth Date To Delete*       |                                                              |
| Carbon Copy (Cc:)           | Enabled                                                      |
| Attachments                 | Add File                                                     |